# 思科企業無線(CBW)和行動電話的故障排除提示

# 目標

您的手機與CBW網路是否存在連線問題?可能是802.11r的預設禁用設定導致了連線問題,具體取決於您的電話。本文將告訴您如何採取這些步驟,來瞭解這個簡單的解決方 案能否幫您進行設定和部署。

# 適用裝置 |軟體版本

- Cisco企業無線140AC存取點 |(下載 最新版本)
- 思科企業無線145AC存取點 |(下載最新版本)
- Cisco企業無線240AC存取點 |(下載 最新版本)

# 更改CBW網路上的802.11r設定

### 步驟1

在Web瀏覽器中輸入主接入點的IP地址,訪問Web使用者介面(UI)。請確保您不在虛擬 專用網路(VPN)上,否則將無法正常工作。如果遇到安全警告,請選擇提示以繼續。

C A Not secure | 192.168.1.124

#### 步驟2

在Web UI的右上角,按一下相對的箭頭以切換到專家檢視。

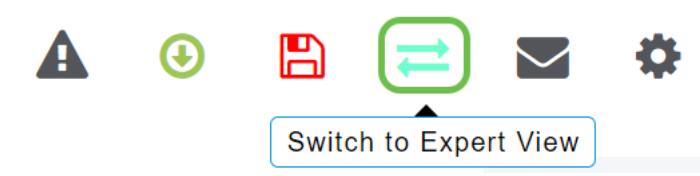

#### 步驟3

將出現一個彈出視窗,詢問您是否要選擇專家檢視。按一下「OK」(確定)。

192.168.1.124 says

Do you want to select Expert View?

| OK Cancel | ОК | Cancel |
|-----------|----|--------|
|-----------|----|--------|

#### 步驟4

選擇WLANs,然後為要編輯的WLAN選擇edit icon。

| <b>æ</b> | Monitoring              | 8               | cisc       | Cisco Bus | siness Wire | eless 145AC Acce | ss Poin | t Q   | A | ٩             |     | ₽       | $\geq$ | ٥ |
|----------|-------------------------|-----------------|------------|-----------|-------------|------------------|---------|-------|---|---------------|-----|---------|--------|---|
| \$       | Wireless Settings       | WLANS           |            |           |             |                  |         |       |   |               |     |         |        | ? |
|          | 1 Access Points         |                 |            |           |             |                  |         |       |   |               |     |         |        |   |
|          | Access Points<br>Groups | TACTIVE WLANS 3 |            |           |             |                  |         |       |   |               |     |         |        |   |
|          | 🚰 WLAN Users            |                 |            |           |             |                  |         |       |   |               |     |         |        |   |
|          | 🚰 Guest WLANs           | A               | Add new WL | AN/RLAN   |             |                  |         |       |   |               |     |         |        |   |
|          | ∲ Mesh                  | Acti            | on         | Active    | Туре        | Name             | S       | SID   | s | Security Poli | icy | Radio P | olicy  |   |
|          | Management              | Ø               | ×          | Enabled   | WLAN        | cisco_1          | cis     | sco_1 | F | Personal(WP/  | 42) | ALL     |        | ^ |
|          | Management              | Ø               | ×          | Enabled   | WLAN        | cisco_2          | cis     | sco_2 | G | Guest         |     | ALL     |        |   |
| J.       | Services                | ľ               | ×          | Enabled   | WLAN        | cisco_4          | cis     | sco_4 | F | Personal(WP/  | A2+ | ALL     |        |   |
| ┛        |                         | ľ               | ×          | Disabled  | WLAN        | cisco_3          | cis     | sco_3 | C | Open          |     | ALL     |        |   |
| <u>~</u> | Advanced                |                 |            |           |             |                  |         |       |   |               |     |         |        | _ |
|          |                         |                 |            |           |             |                  |         |       |   |               |     |         |        | Ţ |
|          |                         |                 |            |           |             |                  |         |       |   |               |     |         |        |   |

#### 步驟5

### 系統將顯示一個彈出視窗,詢問您是否要繼續。按一下「Yes」。

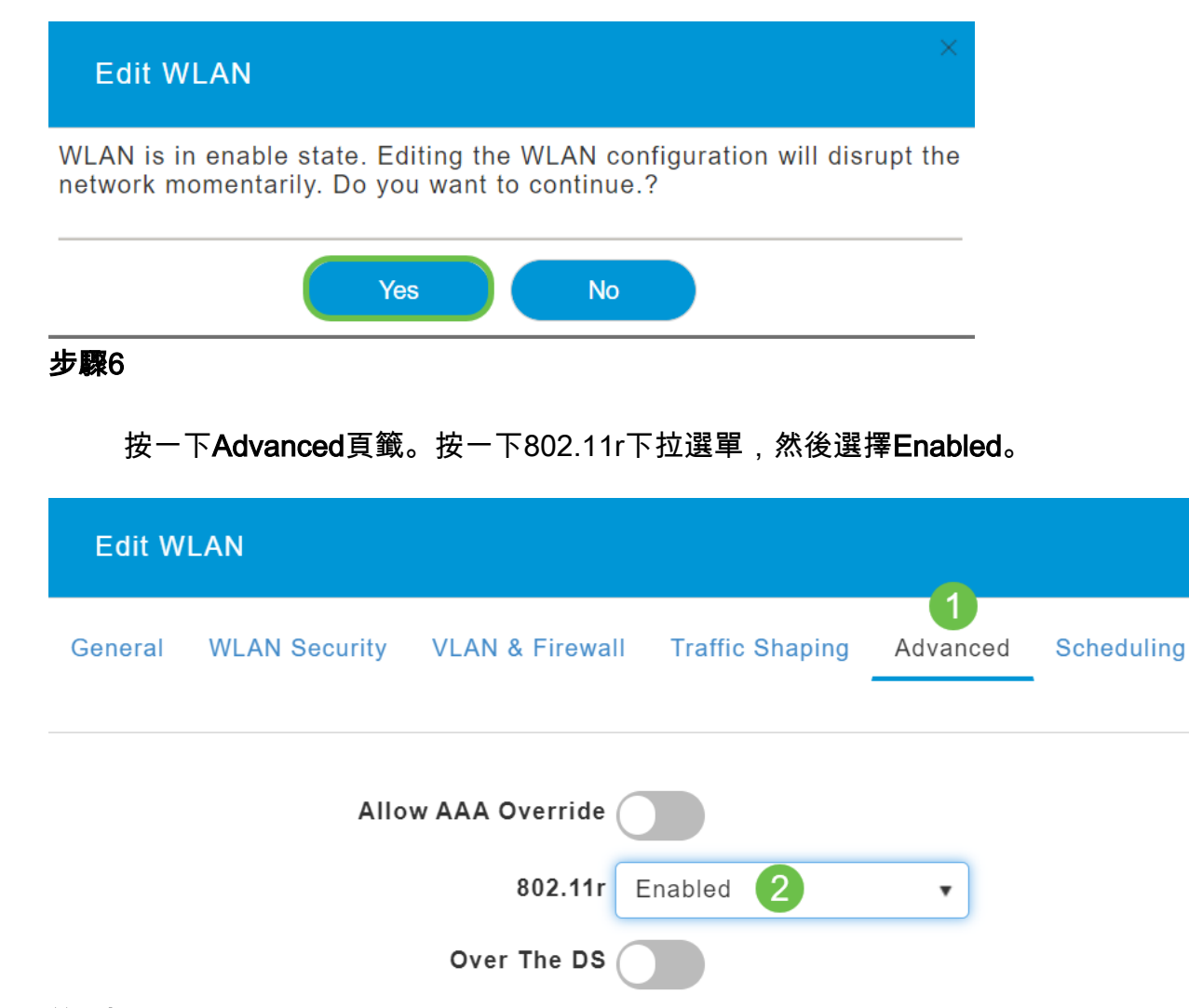

## 第7步

按一下「Apply」。

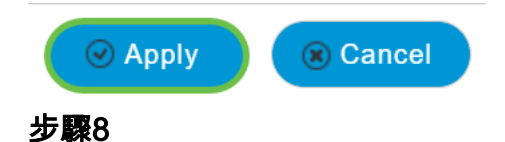

要永久儲存這些設定,請按一下螢幕右上角的save圖示。

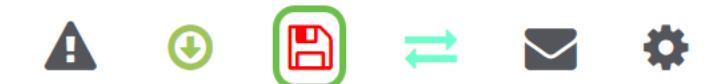

結論

就是這樣!我們希望這能解決問題,您現在可以使用手機訪問CBW網路。如果沒有,請 檢視<u>排除Cisco Business Wireless Mesh Network</u>文章中的其他選項。